Nachdem IPCop erfolgreich installiert und gestartet wurde sollte man noch ein paar Kleinigkeiten einrichten.

Dazu muss man sich auf der Benutzeroberfläche einloggen.

Dies geschieht bei der ersten Anmeldung über die IP-Adresse auf Port Nr. 81

Also im Webbrowser http://192.168.1.5:81 (aus dem Beispiel zuvor) eingeben.

Danach kommt im Webbrowser eine Warnung das der Seite nicht vertraut wird.

Dies muss man bestätigen und das Serverzertifikat herunterladen und danach im Browser installieren.

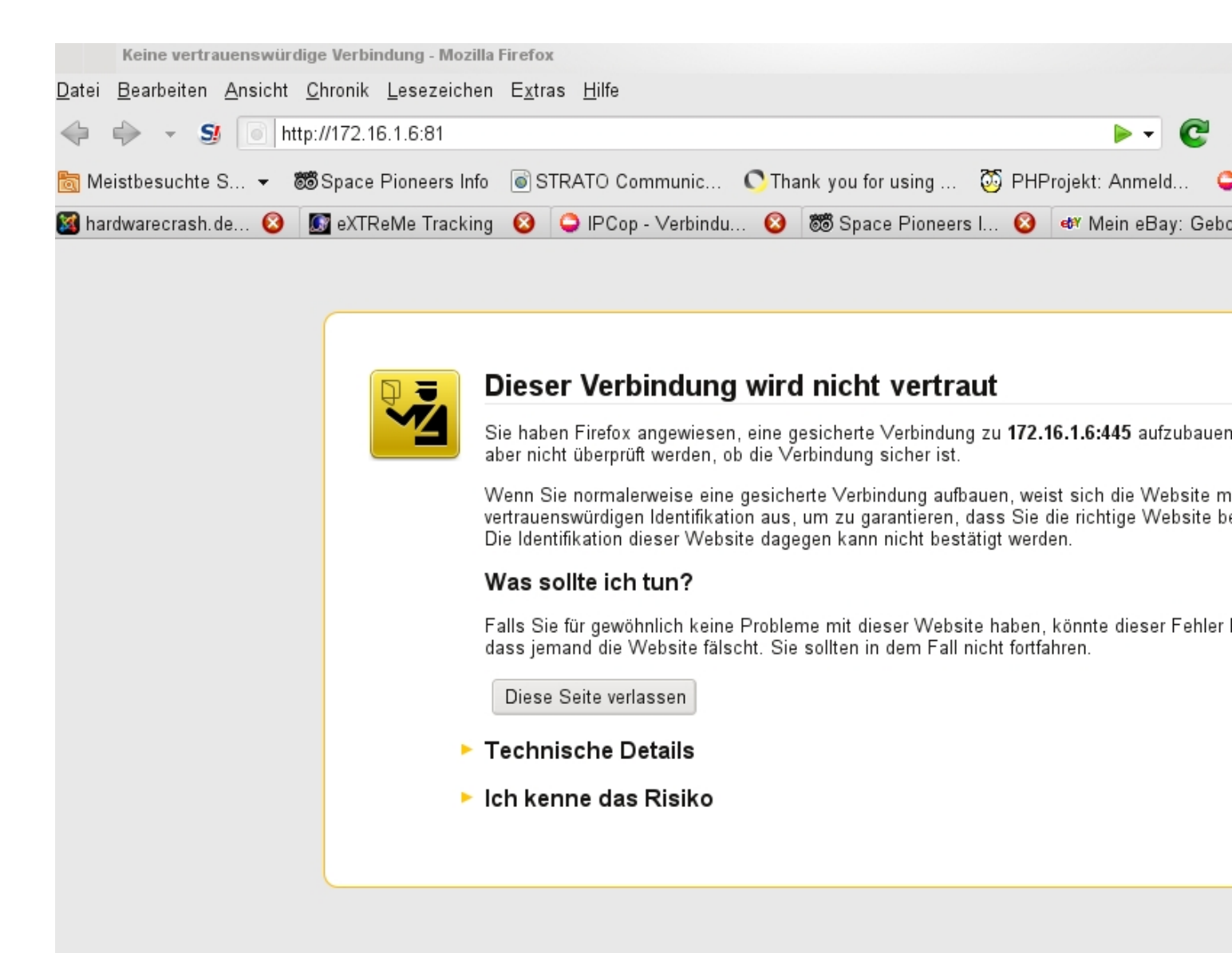

Weiter mit Ich kenne das Risiko

| ID         | SYSTEM | 4        | STARTSEITE                                                                                                    | *                                | The bad                                               | packets stop here.                                  | 1                                                   |
|------------|--------|----------|----------------------------------------------------------------------------------------------------|----------------------------------|-------------------------------------------------------|-----------------------------------------------------|-----------------------------------------------------|
| <b>Cop</b> | SYSTEM | * STATUS | * NETZWERK *                                                                                                    | DIENSTE &                        | FIREWALL & VPNS                                       | * LOGS *                                            | 12                                                  |
|            |        |          | ipcop.wor                                                                                                    | kgroup.foo                       |                                                       |                                                     |                                                     |
|            |        |          |                                                                                                    |                                  | Verbinden Tren                                        | nen Aktualisiere                                    | n                                                   |
|            |        |          |                                                                                                    |                                  | <b>Verbunden (</b><br>IP-Adress<br>IPCop's            | <b>0d 0h 1m 27s)</b><br>e: 10.0.3.15<br>Hostname:   |                                                     |
|            |        |          | 1. Für Ih                                                                                                    | r System sind Up<br>17:          | dates verfügbar. Im Abso<br>19:14 up 1 min, 1 user, l | chnitt "Updates" erhalte<br>load average: 0.05, 0.0 | n Sie weitere Informa<br>)3, 0.01                   |
|            |        |          |                                                                                                    |                                  | Q                                                     | 2                                                   |                                                     |
|            |        |          | 🕘 💽 Authentifi                                                                                                    | zierung erforderli               | ch 🕘 🚃                                                |                                                     | $\odot$                                             |
|            |        |          | and the second second s | https://172.16.1<br>"Restricted" | .6:445 verlangt einen Bei                             | utzernamen und ein P                                | 'asswort. Ausgabe der                               |
|            |        |          | Benutzername:                                                                                                    | [                                |                                                       |                                                     |                                                     |
|            |        |          | Passwort:                                                                                                    |                                  |                                                       |                                                     |                                                     |
|            |        | 2        |                                                                                                    |                                  | €ОК                                                   | Ø Abbrechen                                         |                                                     |
|            |        |          | N.                                                                                                    |                                  | 17:19:1                                               | Verbunden (Oc<br>14 up 1 min, 1 user, loa           | <mark>d Oh 1m 27s)</mark><br>ad average: 0.05, 0.03 |

Davachneischtmaansideretteristinglisnteitglautedidteut/derdeattuzgessieitewähltePCBpsswort anmelden.

| IP     | Status          |        | - 🔶                 | SYSTEM-S    | STATUS      |            | •               |          | T          | ne bad pa                |  |
|--------|-----------------|--------|---------------------|-------------|-------------|------------|-----------------|----------|------------|--------------------------|--|
| 1.4.20 | SYSTEM 🔹        | STATUS | *                   | NETZWE      | rk 🔹        | DIENSTE    | *               | FIREWA   | .LL & )    | VPNs                     |  |
|        | STARTSEITE      |        |                     |             |             |            |                 |          |            |                          |  |
| Di     | UPDATES         |        |                     |             | <u>Inoc</u> | des Belegu | <u>ing:   l</u> | Jptime u | nd Benut   | <u>tzer:</u>   <u>Ge</u> |  |
| 1      | PASSWÖRTER      |        |                     |             |             |            |                 |          |            |                          |  |
|        | SSH-ZUGRIFF     |        |                     |             |             |            |                 |          |            |                          |  |
| 1      | EINSTELLUNGEN I |        |                     |             |             |            |                 |          |            |                          |  |
|        | DATENSICHERUNG  |        |                     |             |             |            |                 |          | LÄ         | UFT                      |  |
|        | DATENSTCHERONG  |        |                     |             |             |            |                 |          | ANGEHALTEN |                          |  |
|        | HERUNTERFAHRE   | N      |                     |             |             |            | LÄUFT           |          |            |                          |  |
|        | DANK AN         |        | tion System (GREEN) |             |             |            |                 |          | ANGEHALTEN |                          |  |
|        |                 |        | Intrus              | sion Detec  | tion S      | ystem (RE  | ANGEHALTEN      |          |            |                          |  |
|        |                 |        | Kerne               | el-Protoko  | llierun     | gs-Server  |                 |          | LÄ         | UFT                      |  |
|        |                 |        | NTP-9               | Server      |             |            |                 |          | ANGE       | HALTEN                   |  |
|        |                 |        | Proto               | kollierung  | s-Serv      | er         |                 |          | LÄ         | UFT                      |  |
|        |                 |        | Secu                | re Shell Se | erver       |            |                 |          | ANGE       | HALTEN                   |  |
|        |                 |        | VPN                 |             |             |            |                 |          | ANGE       | HALTEN                   |  |
|        |                 |        | Web-                | Proxy       |             |            |                 |          | ANGE       | HALTEN                   |  |
|        |                 |        | Web-                | Server      |             |            |                 |          | LÀ         | UFT                      |  |

Alief Ideg - Stiertsseitehukolen figelyisternwetades "nsüchtern an das der interne Proxy Server nicht läuft und

| Web-Proxy:                                                   |      |                                                                                                    |          |  |
|--------------------------------------------------------------|------|----------------------------------------------------------------------------------------------------|----------|--|
| Aktiviert auf Green:                                         | •    | Vorgelagerter Proxy<br>(hostname:port): 🌑                                                                |          |  |
| Transparent auf Green:                                       |      | Proxy-Benutzername: 单                                                                                    |          |  |
|                                                              |      | Proxy-Passwort: 🖜                                                                                        |          |  |
|                                                              |      | Proxy-Port:                                                                                              | 3128     |  |
| Log aktiviert:                                               |      | Ihre extension_methods Liste: 🌢                                                                          |          |  |
| Lokalen Proxy auf<br>blauen/grünen Netzwerken<br>verhindern: |      | oder geben Sie eine Liste von Zielen<br>an, welche nicht über den Proxy<br>angesprochen werden sollen: 单 |          |  |
| Cache Verwaltung                                             |      |                                                                                                    |          |  |
| Cache-Größe (MB):                                            | 50   |                                                                                                    | Cache re |  |
| Min. Objektgröße (kB):                                       | 0    |                                                                                                    | Zwischer |  |
| Max. Objektgröße (kB):                                       | 4096 |                                                                                                    |          |  |
| Transferbeschränkungen                                       |      |                                                                                                    |          |  |
| Max. eingehende Größe (kB):                                  | 0    | Max. abgehende Größe (kB):                                                                               | 0        |  |

| Dienste |                                                      |                         | ZEITSERVER       | •               | The bad pa        | ckets stop here.     |                   |  |  |  |  |
|---------|------------------------------------------------------|-------------------------|------------------|-----------------|-------------------|----------------------|-------------------|--|--|--|--|
| SY      | 'STEM 🔹                                              | STATUS                  | *                | NETZWERK *      | DIENSTE &         | FIREWALL * VPNs      | * LOGS *          |  |  |  |  |
| Be      | enutze NT                                            | P-Server:               | :                |                 |                   |                      |                   |  |  |  |  |
| ✓       | Uhrzeit vo                                           | n einem N               | etzwerl          | < Zeitserver er | mitteln           |                      |                   |  |  |  |  |
|         | Die Uhr wu                                           | urde nicht              | synchr           | onisiert        |                   |                      |                   |  |  |  |  |
|         | Primärer N                                           | TP-Serve                | -                | 0.ipcop.po      | ol.ntp.org        | Sekundärer NTP-Serve | r: • 1.ipcop.pool |  |  |  |  |
|         | ✓ Uhrzeit dem lokalen Netzwerk zur Verfügung stellen |                         |                  |                 |                   |                      |                   |  |  |  |  |
| •       | Minuten, o<br>eintritt.<br>Jeden:<br>Manuell         | oder länge              | r, warte         | Tage            | vor ein Sync-Erei | gnis                 |                   |  |  |  |  |
|         |                                                      |                         |                  |                 |                   |                      |                   |  |  |  |  |
| ) D     | ieses Feld                                           | kann leer               | bleiben          | •               | Stelle jetzt      | die Uhrzeit ein      | Speicher          |  |  |  |  |
|         | vieses Feld<br>Atualisiere                           | kann leer<br>e die Uhra | bleiben<br>zeit: |                 | Stelle jetzt      | die Uhrzeit ein      | Speicher          |  |  |  |  |

Expression of the server of the server of th

| ID          | Status                                                                                                    |          | < 🔅                              | SYSTEM-STATUS |         |      |             |            | The bad packets stop i |     |         |        |  |  |
|-------------|----------------------------------------------------------------------------------------------------|----------|----------------------------------|---------------|---------|------|-------------|------------|------------------------|-----|---------|--------|--|--|
| <b>'Cop</b> | SYSTEM                                                                                                    | * STATUS | ا (*                             | NETZWERK &    | DIENSTE | *    | FIREWA      | LL &       | VPNs                   | *   | LOGS    |        |  |  |
|             |                                                                                                    |          |                                  |               |         |      |             |            |                        |     |         |        |  |  |
| Ī           | <u>Dienste:</u>   <u>Speicher:</u>   <u>Festplattenbelegung:</u>   <u>Inodes Belegung:</u>   <u>Uptime und Benutzer:</u>   <u>Geladene Module:</u> |          |                                  |               |         |      |             |            |                        |     |         |        |  |  |
|             | Dienste:                                                                                                    |          |                                  |               |         |      |             |            |                        |     |         |        |  |  |
|             | 6                                                                                                    |          |                                  |               |         |      |             |            |                        |     |         |        |  |  |
|             |                                                                                                    |          | Cron-Se                          | erver         |         | LÍ   | <b>NUFT</b> | 18         | 08 kB                  |     |         |        |  |  |
|             |                                                                                                    |          |                                  | erver         |         | ANGE | HALTEN      |            |                        |     |         |        |  |  |
|             |                                                                                                    |          | DNS-Pro                          | oxyserver     | _       | L/   | AUFT        | 169        | 96 kB                  |     |         |        |  |  |
|             |                                                                                                    |          | Intrusio                         | n Detection S |         | ANGE | HALTEN      |            |                        |     |         |        |  |  |
|             |                                                                                                    |          | Intrusion Detection System (RED) |               |         |      |             | ANGE       | HALTEN                 |     |         |        |  |  |
|             |                                                                                                    |          | Kernel-Protokollierungs-Server   |               |         |      |             | LÅ         | <b>ÚFT</b>             | 204 | 40 kB   |        |  |  |
|             |                                                                                                    |          | NTP-Server                       |               |         |      |             | LÄUFT      |                        |     | 3560 kB |        |  |  |
|             |                                                                                                    |          | Protokollierungs-Server          |               |         |      |             | LÄUFT      |                        |     | 04 kB   |        |  |  |
|             |                                                                                                    |          | Secure Shell Server              |               |         |      |             | ANGEHALTEN |                        |     |         |        |  |  |
|             |                                                                                                    |          | VPN                              |               |         |      |             | ANGEHALTEN |                        |     |         |        |  |  |
|             |                                                                                                    |          |                                  | Web-Proxy     |         |      |             |            | <b>ÚUFT</b>            | 121 | 76 kB   |        |  |  |
|             |                                                                                                    |          |                                  | Web-Server    |         |      |             |            | LÄUFT 506              |     |         | 064 kB |  |  |
|             |                                                                                                    |          |                                  |               |         |      |             |            |                        |     |         |        |  |  |
|             | Speiche                                                                                                    | r:       |                                  |               |         |      |             |            |                        |     |         | 1      |  |  |

Works Dienste kann man nun sehen das die benötigten Dienste laufen.